# SOMMARIO AGGIORNAMENTO 2.3.6

| Decreto Appropriatezza Prescrittiva | 1 |
|-------------------------------------|---|
| Controlli in fase di prescrizione   | 2 |
| Stampa della ricetta                | 3 |

# AGGIORNAMENTO 2.3.6

# DECRETO APPROPRIATEZZA PRESCRITTIVA

Il <u>decreto del 9-12-15</u> è stato pubblicato sulla G.U. del 20-1-2016 e contiene le "Condizioni di erogabilità e indicazioni di appropriatezza prescrittiva delle prestazioni di assistenza ambulatoriale erogabili nell'ambito del S.S.N."e che coinvolge prevalentemente la specialistica odontoiatrica, la radiologia ed alcune prestazioni di laboratorio e di genetica.

Nonostante ancora non siano state chiarite nel dettaglio, attraverso la revisione del disciplinare tecnico della ricetta SSN, le modalità di compilazione della ricetta stessa, con la versione 2.3.6 di Faith vengono rilasciate delle funzionalità, che permettono di ricevere una segnalazione al momento in cui si cerca di prescrivere una delle prestazioni oggetto del <u>decreto del 9-12-15</u>. Non appena riceveremo maggiori informazioni e verranno chiariti tutti gli aspetti connessi al Decreto, verranno rilasciate funzionalità più complete.

#### Condizioni di erogabilità

Per condizioni di erogabilità, si fa riferimento alle specifiche circostanze riferite allo stato clinico o personale del destinatario, alla particolare finalità della prestazione (terapeutica, diagnostica, prognostica o di monitoraggio di patologie o condizioni), al medico prescrittore, all'esito di procedure o accertamenti pregressi in assenza delle quali la prestazione specialistica risulta inappropriata e non può essere erogata nell'ambito e a carico del Servizio sanitario nazionale;

# Indicazioni di appropriatezza prescrittiva

Per indicazioni di appropriatezza prescrittiva, si fa riferimento alle specifiche circostanze riferite allo stato clinico o personale del destinatario, alla particolare finalità della prestazione (terapeutica diagnostica, prognostica o di monitoraggio di patologie o condizioni), al medico prescrittore, all'esito di procedure o accertamenti pregressi o alla coerenza con le indicazioni di enti regolatori nazionali o internazionali specificate nell'allegato 1, in assenza delle quali la prestazione, comunque erogabile nell'ambito e a carico del Servizio sanitario nazionale, risulta ad alto rischio di inappropriatezza;

Si fa presente che al momento le prestazioni di cui al decreto, non possono essere prescritte con ricetta dematerliazzata in quanto siamo in attesa di ricevere indicazioni in merito dal Sistema TS

#### FAITH - AGGIORNAMENTO SU VERSIONE 2.3.6

# CONTROLLO IN FASE DI PRESCRIZIONE

Con la versione 2.3.6 di Faith, nella ricetta accertamenti, dopo aver selezionato una delle prestazione contenute nel decreto, viene visualizzata la seguente finestra:

| Verifica appropriatezza prescrizione 😑 😧 🗵                                                                                             |             |                                           |             |
|----------------------------------------------------------------------------------------------------|-------------|-------------------------------------------|-------------|
| Caruso Claudia [Età: 09a 11m 01g ]                                                                                                    |             |                                           |             |
|                                                                                                    |             |                                           |             |
| [2301] ESTRAZIONE DI DENTE DECIDUO                                                                                                    |             |                                           |             |
|                                                                                                    | Cod.        | Condizione                                | Indicazione |
|                                                                                                    | Α           | A) 0-14 anni                              |             |
|                                                                                                    | В           | B) Condizioni di vulnerabilità sanitaria; |             |
|                                                                                                    | С           | C) Condizioni di vulnerabilità sociale    |             |
|                                                                                                    |             |                                           |             |
|                                                                                                    |             |                                           |             |
|                                                                                                    |             |                                           |             |
| Anno                                                                                                    | Annotazioni |                                           |             |
|                                                                                                    |             |                                           | ×           |
| Doc.                                                                                                    | esterr      | na:                                       |             |
|                                                                                                    |             |                                           |             |
| NO                                                                                                    | TA: 1       | Codice selezionato:                       | A           |
| Verificare l'appropriatezza delle prescrivibilità della prestazione e diccare su <prescrivi con="" nota=""> per continuare</prescrivi> |             |                                           |             |
| con la prescrizione utilizzando la nota e il codice di appropriatezza selezionati.                                                     |             |                                           |             |
|                                                                                                    |             |                                           |             |
| Prescrivi con Nota Prescrivi senza Nota Non prescrivere                                                                                |             |                                           |             |
|                                                                                                    |             |                                           |             |

Di seguito le informazioni riportate nella finestra:

Età del paziente con indicazione se sussistono o meno le condizioni di erogabilità in base all'età

# Condizioni di erogabilità e Indicazioni di appropriatezza

In questo riquadro vengono visualizzate le condizioni di erogabilità e le indicazioni di appropriatezza della prestazione selezionata; in caso di più opzioni contrassegnate con una lettera (es. A, B, C etc..), viene data la possibilità di selezionare la casella interessata, la cui corrispondente lettera verrà riportata nella casella "**Codice selezionato**" e, successivamente in fase di stampa, di seguito alla prestazione prescritta.

| [2301] ESTRAZIONE DI DENTE DECIDUO |       |                                           |             |
|------------------------------------|-------|-------------------------------------------|-------------|
|                                    |       |                                           |             |
|                                    | Cod.  | Condizione                                | Indicazione |
| Ø                                  | Α     | A) 0-14 anni                              |             |
|                                    | В     | B) Condizioni di vulnerabilità sanitaria; |             |
|                                    | С     | C) Condizioni di vulnerabilità sociale    |             |
| Annotazioni                        |       |                                           |             |
| Doc. esterna:                      |       |                                           | Ŷ           |
| NO                                 | TA: 1 | Codice seleziona                          | to: A       |

# FAITH - AGGIORNAMENTO SU VERSIONE 2.3.6

Annotazioni: In questa casella vengono riportati eventuali annotazioni relativi alla prestazione che si sta prescrivendo

**Doc. Esterna**: Per le prestazioni di genetica medica, viene riportato il link all'allegato 2, in modo da poter prelevare il codice della patologia da indicare, manualmente, nella casella "**Codice selezionato**" e, successivamente in fase di stampa, di seguito alla prestazione prescritta.

| [90                                                                                                 | 782]   | TIPIZZAZIONE GENOMICA HLA-A                                                                                                    |                                                                                                    |   |
|----------------------------------------------------------------------------------------------------|--------|----------------------------------------------------------------------------------------------------|----------------------------------------------------------------------------------------------------|---|
|                                                                                                    | Cod.   | Condizione                                                                                                    | Indicazione                                                                                                   | - |
| ☑                                                                                                   |        | A scopo di trapianto e per le patologie/condizioni<br>riportate nell'allegato Genetica (colonna D), su<br>prescrizione specialistica | In caso di utilizzo per analisi di farmacogenetica,<br>se ne raccomanda l'uso solo su indicazioni<br>EMA/AIFA |   |
| Annotazioni                                                                                         |        |                                                                                                    |                                                                                                    |   |
| Doc. esterna: http://news.e-shark.it/docs/1/2016/01/ALLEGATO%202%20-%20GENETICA%20-%20Decreto%2009% |        |                                                                                                    |                                                                                                    |   |
| NO                                                                                                  | TA: 99 | Codice selezionato:                                                                                                    | F001                                                                                                    | ] |

Nota: Viene riportata la nota relativa alla prestazione selezionata; verrà stampata nell'apposita casella della ricetta

| NOTA: 99      | Codice selezionat                         | to:  |
|---------------|-------------------------------------------|------|
| Doc. esterna: | http://news.e-shark.it/docs/1/2016/01/ALI | LEGA |
| Annotazioni   |                                           |      |

Dopo aver preso visione delle informazioni visualizzate nella finestra di cui sopra, e possibile cliccare su uno dei seguenti bottoni:

**Prescrivi con Nota**  $\rightarrow$  Cliccando su questo pulsante, la prestazione verrà inserita nella ricetta con la relativa nota e la prestazione non verrà dematerializzata

**Prescrivi senza Nota** → Cliccando su questo pulsante, la prestazione verrà inserita nella ricetta senza la relativa nota; ricordarsi di modificare il tipo ricetta per la prescrizione su ricetta bianca

Non prescrivere → Cliccando su questo pulsante, la prestazione non verrà inserita nella ricetta

# STAMPA DELLA PRESCRIZIONE

La nota associate alla prestazione selezionata e inserita in ricetta, verrà riportata nell'apposita casella; visto che le caselle a disposizione sono solo due, verrà permesso di inserire solo due prestazioni con nota per ricetta. Inoltre, accanto al testo della prestazione, oltre alla nota, viene riportato la lettera o il codice della patologia relativa alla condizione di erogabilità

| 90782 TIPIZZAZIONE GENOMICA HLA-4 NOTA: 99-F001; | (Barrare se non utilizzate) |
|--------------------------------------------------|-----------------------------|
|                                                  | NOTA                        |

Si fa presente che al momento le prestazioni di cui al decreto, non possono essere prescritte con ricetta dematerliazzata in quanto siamo in attesa di ricevere indicazioni in merito dal Sistema TS Per qualsiasi ulteriore informazione in merito o per assistenza contattare la e-shark:

Tel. **095302380** Fax: **0952246131** SMS: **345-3414221.** Email: **faith@e-shark.it** CHAT: **Tramite "Supporto remoto e-shark"** 

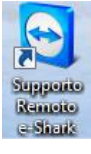